## Part 1 **Space Mission Directions**

- 1. Navigate out to the Google Classroom for this class.
- 2. Locate the Space Mission Part 1 assignment.
- 3. Click on the, "Mission Python Starting Files" zip folder that is attached to the assignment.
- 4. Click the three dots at the top, then select, "Open in new window" from the list.

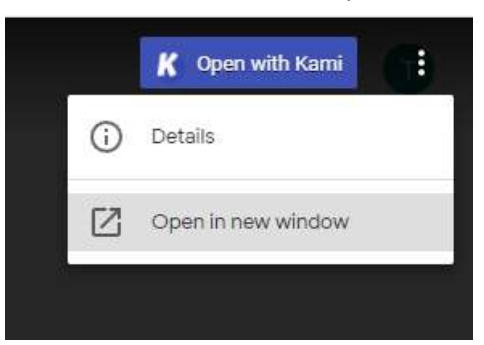

5. Download the zipped file.

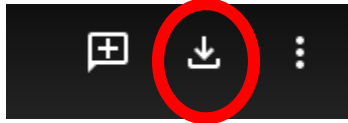

the file is downloaded, it will pop up in a gray bar at the bottom left side of your browser. 6. \// ۲

| Space Mission Star |  |  |  |  |  | Stewa | a ) |  |
|--------------------|--|--|--|--|--|-------|-----|--|
|                    |  |  |  |  |  |       |     |  |

7. Click the up arrow on the file and choose "Show in Folder" from the list of options.

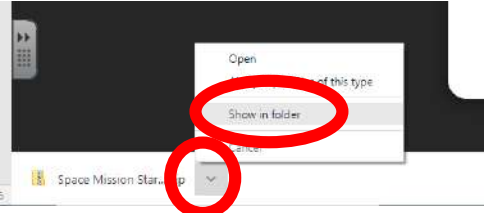

- 8. A dialog box showing all of the files in your "Downloads" folder will pop up on your computer.
- 9. Select the zipped folder so that the file is highlighted with a light blue background.

Mission Python Starting Files

- 10. Right-click on the zipped folder.
- 11. Choose "Extract All" from the list of options.

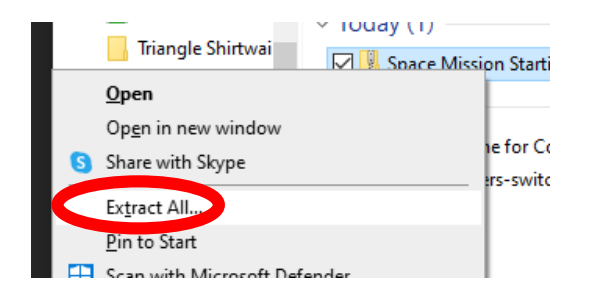

12. A dialog box will pop up asking you where you want to save the extracted file to. Click the "Browse" button.

| VIIV | ar ang meo                                                       |   |
|------|------------------------------------------------------------------|---|
| ÷    | Extract Compressed (Zipped) Folders                              | × |
|      | Select a Destination and Extract Files                           |   |
|      | Files will be extracted to this folder:                          |   |
|      | C:\Users\Tori.Hale\Downloads\Space Mission Starting Files Browse |   |
|      | Show extracted files when complete                               |   |
|      | Extract Cance                                                    |   |

13. Navigate to the folder where you want to save the Space Mission Files at.

|   |                                         | X | H |
|---|-----------------------------------------|---|---|
| ÷ | Extract Compressed (Zipped) Folders     |   |   |
|   | Select a Destination and Extract Files  |   |   |
|   | Files will be extracted to this folder: |   | l |
|   | H:\ Browse                              |   | l |
|   | Show extracted files when complete      |   |   |
|   |                                         |   |   |
|   |                                         |   |   |
|   |                                         |   |   |
|   | Extract Cance                           | I |   |

14. Click "Extract"

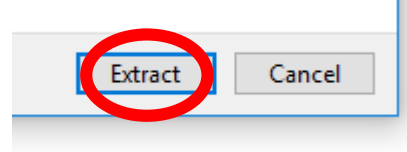

15. You should now see this file in your Student Drive in the folder that you specified.

16. We are now ready to start adding code to our file. Using your Windows button menu, find and launch your IDLE program.

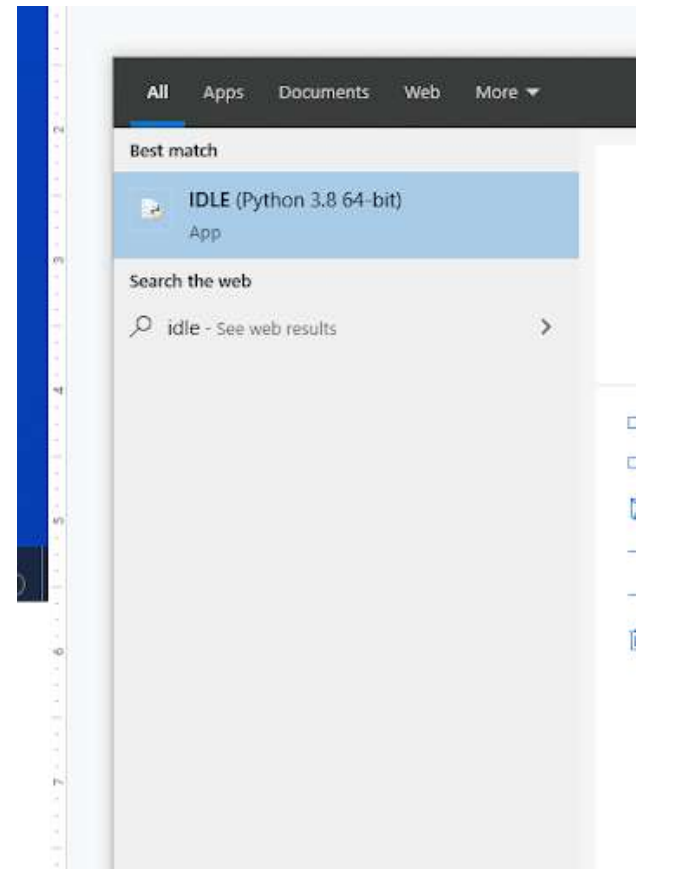

IDLE is the integrated development environment associated with Python. It is made up of a code editor where you type your code along with other helpful tools that allow you to write, save, and test run programs.

IDLE is designed to recognize Python code, compile Python code, and provide basic debugging tips to programmers if there are problems with their code.

17. Your IDLE window should look something like this once it has launched.:

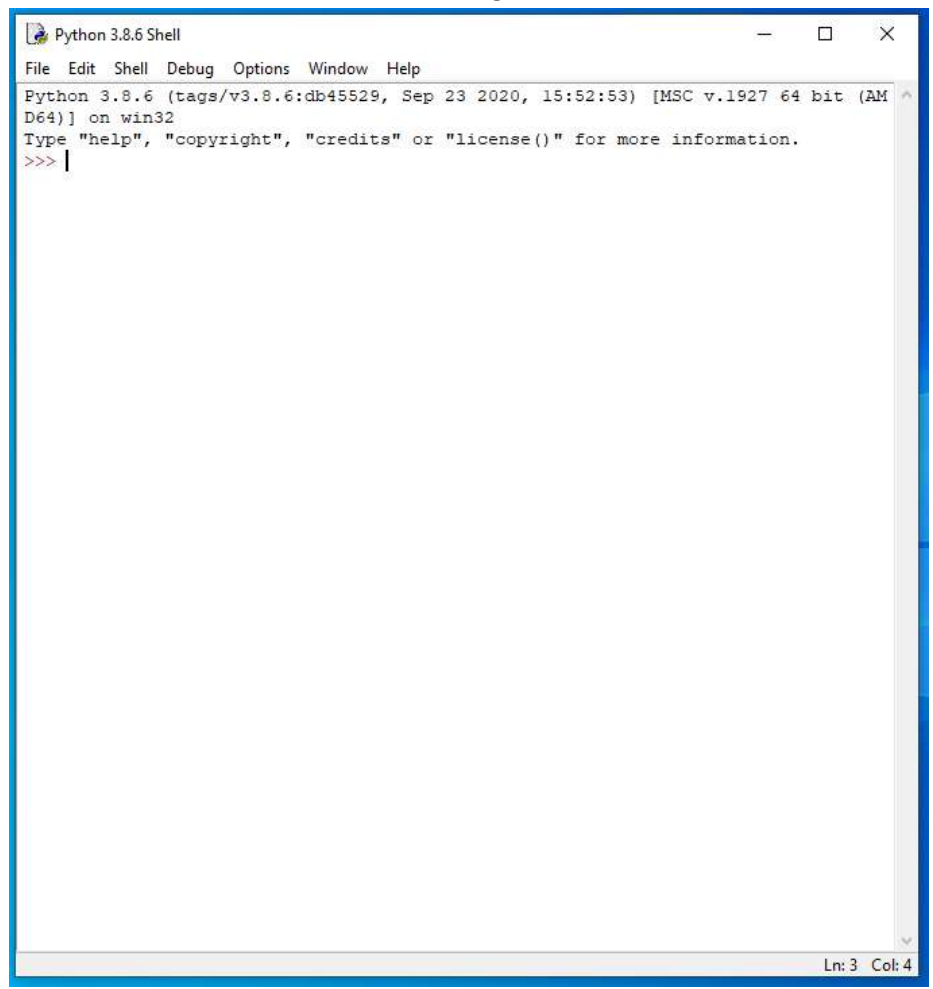

On Startup, IDLE will display the Python Shell, which can be used to give commands to the computer's operating system. Since we are viewing the shell through IDLE and not the actual command prompt window, the commands that we type into the Shell will not communicate directly with our operating system. However, you can type similar commands in the Python Shell directly from the Python program (not through IDLE) and, if you have permission to access the operating system's commands, you can communicate with the computer's operating system that way.

In IDLE, the shell is mainly used as a launching screen for other activities that we will do, like writing code for our game or debugging a file.

18. Go to File > Open and then browse in the Starting Files folder I gave you to find the escape python file that I gave you. This file is empty right now.

| 🗹 📄 escape | 11/22/2021 8:34 AM | Python File | 0 KB |
|------------|--------------------|-------------|------|
|            |                    |             |      |

- 19. Your escape.py file will open up.
- 20. Type the code that you see on Lines 1 3 of the screenshot below.

1 **# Escape** 2 3 import time, random, math

Line 1 contains a comment with the name of the game.

Line 3 imports the time, random, and math modules into the code.

22. Type the code you see on Lines 5 - 21 of the screenshot below.

```
1 # Escape
 2
 3 import time, random, math
 4
 5 ################
 6 ## VARIABLES ##
 7 ################
 8
 9 WIDTH = 800 #window size
10 HEIGHT = 800
11
12 #PLAYER variables
13 PLAYER NAME = "Alice"
14 FRIEND1 NAME = "Jack"
15 FRIEND2 NAME = "Matthew"
16 current room = 31 # start room = 31
17
18 top left x = 100
19 top left y = 150
20
21 DEMO OBJECTS = [images.floor, images.pillar, images.soil]
```

Lines 5 – 7 contains a comment designating this section of code as the place where the variables for the game are defined.

Line 9 creates the WIDTH variable and sets it equal to 800.

Line 10 creates the HEIGHT variable and sets it equal to 800. The window size of our game will be 800 x 800.

Line 12 contains a comment explaining that the variables under this section of code will deal with the player.

Line 13 creates a variable called PLAYER\_NAME and sets it equal to the name Alice. You can change this name to your own name if you would like.

Line 14 creates a variable called FRIEND1\_NAME. This variable is set to be equal to one of your friend's name. In the example, I use the name "Jack," but you can change this name to whatever you'd like.

Line 15 creates another variable called FRIEND2\_NAME. This variable is set to be equal to another one of your friends' names. In the example, I use the name "Matthew," but you can change this name to whatever you'd like.

Line 16 creates another variable called current\_room. The variable's starting value is set to 31, meaning that the player starts in room #31. We haven't created our room list yet, so we will refer back to this later in the program.

Line 18 creates a variable called top\_left\_x and sets the value to 100. This variable will hold the position of the top left x coordinate for the room that we will draw.

Line 19 creates a variable called top\_left\_y and sets the value to 150. This variable will hold the position of the top left y coordinate for the room that we will draw.

Line 21 creates a variable called DEMO\_OBJECTS. The DEMO\_OBJECTS variable's value is set to be a list the includes the floor, pillar, and soil images from the images folder that you downloaded. The DEMO\_OBJECTS variable list contains the images to use for the objects in the room.

23. Press ENTER three times.

24. Type the code you see on Lines 24 – 32 of the screenshot below.

```
1 # Escape
 2
 3 import time, random, math
 4
 6 ## VARIABLES ##
  ************
 7
8
9 WIDTH = 800 #window size
10 \text{ HEIGHT} = 800
11
12 #PLAYER variables
13 PLAYER NAME = "Alice"
14 FRIEND1 NAME = "Jack"
15 FRIEND2 NAME = "Matthew"
16 current_room = 31 # start room = 31
17
18 top left x = 100
19 top_left_y = 150
20
21 DEMO OBJECTS = [images.floor, images.pillar, images.soil]
22
23
25 ## MAP ##
26 #################
27
28 MAP WIDTH = 5
29 MAP HEIGHT = 10
30 MAP SIZE = MAP WIDTH * MAP HEIGHT
31
32 GAME MAP = [ ["Room 0 - where unused objects are kept", 0, 0, False, False] ]
```

Lines 24 – 26 contain another comment designating this section of code as the place where the map for the game is defined.

Line 28 creates a variable called MAP\_WIDTH and sets its initial value equal to 5. This variable designates that our map will be 5 tiles wide.

Line 29 creates a variable called MAP\_HEIGHT and sets its initial value equal to 10. This variable designates that our map will be 10 tiles tall.

Line 30 creates a variable called MAP\_SIZE. This variable's value is set to be the value of the MAP\_WIDTH variable (in this case, it is 5) times the value of the MAP\_HEIGHT variable (in this case, 10). So, in this example, the MAP\_SIZE variable is equal to 50 tiles.

Line 32 creates a GAME\_MAP variable and gives the game the data for room 0. This room will be used for storing items that aren't in the game yet because the player hasn't discovered them. However, we want to load all items at the start of the game to minimize load time later. This room isn't a real room but is used as a holding list/place for objects that the player hasn't found yet and can't use.

The parameters on Line 32 contain the room name (Room 0...), the height and width of the room (0 and 0, since it isn't a real room we want the player to visit), and whether it will have an exit at the top or right side of the room (both set to False).

- 25. Press ENTER twice.
- 26. Type the code you see on Lines 34 36 of the screenshot below. Ensure your indentation matches what is shown in the screenshot.

```
28 MAP_WIDTH = 5
29 MAP_HEIGHT = 10
30 MAP_SIZE = MAP_WIDTH * MAP_HEIGHT
31
32 GAME_MAP = [ ["Room 0 - where unused objects are kept", 0, 0, False, False] ]
33
34 outdoor_rooms = range(1, 26)
35 for planetsectors in range(1, 26): #rooms 1 to 25 are generated here
36 GAME_MAP.append( ["The dusty planet surface", 13, 13, True, True] )
```

Line 34 creates a variable called outdoor\_rooms and sets its value to be the range from 1 to 26. Essentially, 25 rooms. We will have 25 outdoor rooms on our planet that all look the same.

Line 35 will begin a "for" loop that runs 25 times (for rooms in the range of 1 - 26; remember, the range includes all items UP TO the last number in the range. Rooms in the range of 1 - 25 will be created, stopping when it gets to room 26.)

Line 36 will append the data created for each room (Room 1 - 25). Remember, all outdoor rooms are the same and will look the same, so the same attributes will add 25 times.

The attributes added to the GAME\_MAP rooms list include the room name ("The dusty planet surface"), the height and width of the room (13 and 13), and a top and right side exit (both True).

The Lines 35 - 36 are done looping, your GAME\_MAP list contains a total of 26 rooms: Room 0 that is used to hold objects that haven't been unlocked by the player yet, and rooms 1 - 25, which are outside rooms that are  $13 \times 13$  and include top and right side exits.

28. Type the code that you see on Lines 38 – 65 of the screenshot below. Ensure your indentation matches what is shown in the screenshot.

```
32
   GAME MAP = [ ["Room 0 - where unused objects are kept", 0, 0, False, False] ]
33
34 outdoor rooms = range(1, 26)
35 for planetsectors in range(1, 26): #rooms 1 to 25 are generated here
36
      GAME MAP.append( ["The dusty planet surface", 13, 13, True, True] )
37
38 GAME MAP += [
39
          #["Room name", height, width, Top exit?, Right exit?]
40
           ["The airlock", 13, 5, True, False], # room 26
           ["The engineering lab", 13, 13, False, False], # room 27
41
           ["Poodle Mission Control", 9, 13, False, True], # room 28
42
           ["The viewing gallery", 9, 15, False, False], # room 29
43
           ["The crew's bathroom", 5, 5, False, False], # room 30
44
           ["The airlock entry bay", 7, 11, True, True], # room 31
45
46
           ["Left elbow room", 9, 7, True, False], # room 32
47
           ["Right elbow room", 7, 13, True, True], # room 33
48
           ["The science lab", 13, 13, False, True], # room 34
49
           ["The greenhouse", 13, 13, True, False], # room 35
          [PLAYER_NAME + "'s sleeping quarters", 9, 11, False, False], # room 36
50
51
          ["West corridor", 15, 5, True, True], # room 37
52
          ["The briefing room", 7, 13, False, True], # room 38
53
          ["The crew's community room", 11, 13, True, False], # room 39
          ["Main Mission Control", 14, 14, False, False], # room 40
54
55
          ["The sick bay", 12, 7, True, False], # room 41
          ["West corridor", 9, 7, True, False], # room 42
56
57
           ["Utilities control room", 9, 9, False, True], # room 43
58
           ["Systems engineering bay", 9, 11, False, False], # room 44
59
           ["Security portal to Mission Control", 7, 7, True, False], # room 45
60
           [FRIEND1_NAME + "'s sleeping quarters", 9, 11, True, True], # room 46
           [FRIEND2 NAME + "'s sleeping quarters", 9, 11, True, True], # room 47
61
           ["The pipeworks", 13, 11, True, False], # room 48
62
63
           ["The chief scientist's office", 9, 7, True, True], # room 49
           ["The robot workshop", 9, 11, True, False] # room 50
64
65
           1
```

Line 38 states that we will add a new list to the end of the GAME\_MAP list variable. After this block of code, the GAME\_MAP list variable will contain two lists: The list with Rooms 0 – 25 and the list with rooms 26 – 50.

Line 39 contains a comment explaining the information that is included in each room list.

Lines 40 – 64 contain the various rooms that you will add to your game. Line 65 contains the final square list bracket that is needed to complete the list.

Each of the Rooms 26 – 50 will be different, so we need to enter their data manually. Each room in the list contains the room name, the height and width of the room, and whether the room will have a top exit or right edit.

Rooms 46 and 47 contain the sleeping quarters for your FRIEND1 and FRIEND2, so their names will be used in the title of the room.

Be sure to add a comma at the end of each line on Lines 40 – 63 since you will be creating smaller lists (with the room information and size) inside a bigger list (the GAME\_MAP room list).

29. Press ENTER twice.

30. Type the code you see on Lines 67 - 68 of the screenshot below.

```
60 [FRIEND1_NAME + "'s sleeping quarters", 9, 11, True, True], # room 46
61 [FRIEND2_NAME + "'s sleeping quarters", 9, 11, True, True], # room 47
62 ["The pipeworks", 13, 11, True, False], # room 48
63 ["The chief scientist's office", 9, 7, True, True], # room 49
64 ["The robot workshop", 9, 11, True, False] # room 50
65 ]
66
67 #simple sanity check on map above to check data entry
68 assert len(GAME_MAP)-1 == MAP_SIZE, "Map size and GAME_MAP don't match"
```

Line 67 contains a comment.

Line 68 uses the "assert" method to check that the map data makes sense. We check whether the length of the GAME\_MAP - 1 (we want to subtract 1 from the length because of the Room 0 that we don't want the player to visit) is equal to the size of the map, in tiles. In other words, do we have the same amount of items in the list as we have tiles in the map?

The assert() function is a simple function that will evaluate a condition. If a condition evaluates to "True" (in this case, if the number of items in the GAME\_MAP is equal to the MAP\_SIZE), the program will continue to run. If the assert() function returns as "False," the program will stop.

- 31. Press ENTER three times.
- 32. Type the code you see on Lines 71 73 of the screenshot below.

```
67 #simple sanity check on map above to check data entry
68 assert len(GAME_MAP)-1 == MAP_SIZE, "Map size and GAME_MAP don't match"
69
70
71 ##################
72 ## MAKE MAP ##
73 #################
```

Lines 71 - 73 contain another comment designating this section of code as the place where the map for the game is drawn.

 Type the code you see on Lines 75 – 79 of the screenshot below. Ensure your indentation matches what is shown in the screenshot.

```
65
          1
66
67 #simple sanity check on map above to check data entry
68 assert len(GAME MAP)-1 == MAP SIZE, "Map size and GAME MAP don't match"
69
70
71 ################
72 ## MAKE MAP ##
73 ################
74
75 def get floor type():
76 if current room in outdoor rooms:
         return 2 # soil
77
78
     else:
       return 0 # tiled floor
79
```

Line 75 creates a new method called get\_floor\_type.

Line 76 will check to see if the current\_room that the player is in is in the outdoor\_room variable list. If it is, the game will return the value of 2, which will eventually equal soil. (Line 77).

If Line 76 is NOT true, meaning that the player is not in an outdoor\_room, than the game will return the value of 0. This will eventually mean that the player is on a tiled floor (Lone 79).

36. Type the code you see on Lines 81 – 89 of the screenshot below. Ensure your indentation matches what is shown in the screenshot.

```
71 ################
72 ## MAKE MAP ##
73 #################
74
75 def get_floor_type():
76 if current room in outdoor rooms:
77
           return 2 # soil
78
      else:
79
         return 0 # tiled floor
80
81 def generate map():
82 # This function makes the map for the current room,
83 # using room data, scenery data and prop data.
84
       global room map, room width, room height, room name, hazard map
85
      global top_left_x, top_left_y, wall_transparency_frame
86 room_data = GAME_MAP[current_room]
87 room_name = room_data[0]
88 room_height = room_data[1]
89 room_width = room_data[1]
      room width = room data[2]
89
```

Line 81 creates another function called generate\_map.

Lines 82 and 83 contain comments describing what this function will do.

Lines 84 and 85 reference the variables room\_map, room\_width, room\_height, room\_name, hazard\_map, top\_left\_x, top\_left\_y, and wall\_transparency\_frame. Some of these variables have already been created and some of these variables will be created later. When a programmer references variables that were created OUTSIDE of the current method, he/she either needs to change these variables the "global" variables (using the word "global") or perform some other workaround so that he or she can access and change the values of these variable's from within a method in which they were not originally defined. That is the reason you see the "global" keyword – we are not able to change the value of all of the variables listed from within the generate\_map variable.

Line 86 creates a variable called room\_data. The variable's value is set to the list of data we created for the current\_room in the GAME\_MAP list. This data includes the name and size of the room along with the room's exits.

Line 87 creates the room\_name variable and sets the variable's value to be equal to the first item in the room\_data list (the item with the list index value of 0). If you remember, each room we created was set up in a list, with the name of the room, size of the room, and exits of the room. The room\_data list gathers this list of data for the current\_room the player is in and stores it in the variable called room\_data. Then, the room\_name variable searches for the first item in the room\_data list (the room's name) and returns in.

Line 88 creates the room\_height variable. The variable's value is set to be the second item in the room\_data list (the item with the list index value of 1). This will return the room height for the current room the player is in.

Line 89 creates the room\_width variable. The variable's value is set to be the third item in the room\_data list (the item with the list index value of 2). This will return the room width for the current room the player is in.

- 37. Press ENTER twice.
- Type the code you see on Lines 91 100 of the screenshot below. Ensure your indentation matches what is shown in the screenshot.

```
81 def generate map():
82 # This function makes the map for the current room,
83 # using room data, scenery data and prop data.
84
       global room map, room width, room height, room name, hazard map
       global top_left_x, top_left_y, wall_transparency_frame
85
86
      room data = GAME MAP[current room]
      room name = room_data[0]
87
88
      room height = room data[1]
89
      room width = room data[2]
90
91
      floor type = get floor type()
92
       if current room in range(1, 21):
93
           bottom_edge = 2 #soil
94
           side edge = 2 #soil
95
       if current room in range(21, 26):
96
           bottom edge = 1 #wall
           side edge = 2 #soil
97
98
       if current room > 25:
99
           bottom edge = 1 #wall
           side edge = 1 #wall
100
```

This code is a continuation of the generate\_map method that we started defining reviously.

Line 91 creates the floor\_type variable. The variable's value will be set to the result of the get\_floor\_type method. We defined this method on Lines 75 – 79 of the game. The method will return the number 2 if the player is in an outdoor room or the number 0 if the player is not in an outdoor room, meaning that they are on a tiled floor.

Line 92 will check to see if the value of the current\_room variable (the current room that the player is in) is between the range of 1 and 20. If it is, then that means the player is in an outdoor room. The bottom\_edge variable is created and its value is set to 2 indicating that the floor type is soil. (Line 93) The side\_edge variable is also created on Line 94 and its value is also set to 2, indicating that the floor type is soil.

If the current\_room the player is in is NOT between room values 1 - 20, then Line 95 will run to check to see if the current\_room number that the player is in is between room number 21 and 25. If this is true, a variable called bottom\_edge will be created on Line 96 and its value will be

set to 1, meaning that the bottom edge of that room is the wall. Line 97 will create a variable called side\_edge and its value will be set to 2, meaning that the side edge of the room is soil.

If Lines 92 and Line 95 are both false, Line 98 will run to check to see if the current\_room number the player is in is greater than 25. If it is, the bottom\_edge variable will be created on Line 99 and its value will be set to 1, indicating that the bottom edge of the room is a wall. Line 100 will also create a variable called side\_edge and its value will also be set to 1, indicating that the side edge of the room is also a wall.

- 39. Press ENTER twice.
- Type the code you see on Lines 102 109 of the screenshot below. Ensure your indentation matches what is shown in the screenshot.

```
81 def generate map():
 82 # This function makes the map for the current room,
 83 # using room data, scenery data and prop data.
 84
        global room map, room width, room height, room name, hazard map
 85
       global top_left_x, top_left_y, wall_transparency_frame
 86
      room data = GAME MAP[current room]
      room name = room_data[0]
 87
 88
      room height = room data[1]
 89
      room width = room data[2]
 90
 91
      floor type = get floor type()
       if current_room in range(1, 21):
 92
 93
           bottom edge = 2 #soil
 94
           side edge = 2 #soil
 95
       if current room in range(21, 26):
 96
           bottom edge = 1 #wall
 97
           side edge = 2 #soil
 98
       if current room > 25:
 99
           bottom edge = 1 #wall
100
           side edge = 1 #wall
101
102
      # Create top line of room map.
      room map=[[side edge] * room width]
103
      # Add middle lines of room map (wall, floor to fill width, wall).
104
       for y in range(room height - 2):
105
106
            room map.append([side edge]
107
                            + [floor_type]*(room_width - 2) + [side_edge])
        # Add bottom line of room map.
108
109
       room map.append([bottom edge] * room width)
```

Line 102 contains a comment.

Line 103 creates a new list variable called room\_map. The variable's value is set to be equal to the value of the side\_edge variable that was established in the previous lines multiplied by the room\_width value. This will multiply the edge type by the width of the room. If the top edge has an exit in it, we will add that soon.

Line 104 contains another comment.

The middle rows of the room are made using a "for" loop on Line 105 that will add each row in turn to the end of the roommap list. All of the middle rows in a room are the same and are made up of the edge tile (either wall or soil) for the left side of the room, the floor in the middle, and the edge piece at the right side (either wall or soil). We subtract 2 from the room\_width and room\_height because we have two edge pieces on the room – the left and right side. Lines 106 – 107 will loop to generate the appropriate floor for each row in the room.

Line 108 contains another comment.

Line 109 creates the bottom edge of the room using the same method as we used on Line 103 to create the top edge of the room.

- 41. Press ENTER twice.
- 42. Type the code that you see on Lines 111 113 of the screenshot below. Ensure your indentation matches what is shown in the screenshot.

| 102 | # Create top line of room map.                                    |
|-----|-------------------------------------------------------------------|
| 103 | room_map=[[side_edge] * room_width]                               |
| 104 | # Add middle lines of room map (wall, floor to fill width, wall). |
| 105 | <pre>for y in range(room_height - 2):</pre>                       |
| 106 | room_map.append([side_edge]                                       |
| 107 | + [floor_type]*(room_width - 2) + [side_edge])                    |
| 108 | # Add bottom line of room map.                                    |
| 109 | room_map.append([bottom_edge] * room_width)                       |
| 110 |                                                                   |
| 111 | # Add doorways.                                                   |
| 112 | <pre>middle_row = int(room_height / 2)</pre>                      |
| 113 | <pre>middle_column = int(room_width / 2)</pre>                    |

Line 111 contains a comment.

We are going to put the exits in the middle of the walls. However, first we need to figure out exactly where the middle of the walls is. Line 112 creates a variable called middle\_row. The variable's value is set to be the integer value of the room\_height variable divided by 2. We use the "int" operation because sometimes the division operation results in a number with a decimal. However, we want to work with whole numbers. The "int" operation will change the result of the division to a whole number.

Line 113 creates the middle\_column variable. The variable's value is set to be the integer value of the room\_width variable divided by 2.

The two variables on Lines 112 and 113 will calculate the middle row of the room.

44. Type the code that you see on Lines 115 – 119 of the screenshot below. Ensure your indentation matches what is shown in the screenshot below.

```
111  # Add doorways.

112  middle_row = int(room_height / 2)

113  middle_column = int(room_width / 2)

114

115  if room_data[4]: # If exit at right of this room

116  room_map[middle_row][room_width - 1] = floor_type

117  room_map[middle_row+1][room_width - 1] = floor_type

118  room_map[middle_row-1][room_width - 1] = floor_type
```

Line 115 will check to see if the fifth value in the room\_data list (the list item with the index of 4; this would be whether the room has an exit on the right side) is TRUE. If the room does have an exit on the right side, Lines 116 - 118 will run. If not, Lines 116 - 118 will be skipped and the program will move down to the code on Line 120.

If the room has right side exits, Lines 116 - 118 will change the three positions in the middle of the right wall from the edge type to the floor type, making a gap in the wall. Room\_width - 1 finds the x position on the right edge of the exit (remember, index values start at 0).

For example, let's say the room width is 11 tiles. The index position for the right wall would be position 10. So, if we had the code change the tile with the index of 11, it wouldn't change anything because there would be no wall there to put a gap in.

46. Type the code you see on Lines 120 – 126 of the screenshot below. Ensure your indentation matches what is shown in the screenshot.

```
111
        # Add doorways.
112
       middle row = int(room height / 2)
113
       middle column = int(room width / 2)
114
115
       if room data[4]: # If exit at right of this room
116
            room map[middle row][room width - 1] = floor type
            room map[middle row+1][room width - 1] = floor type
117
118
           room map[middle row-1][room width - 1] = floor type
119
120
       if current room % MAP WIDTH != 1: # If room is not on left of map
            room to left = GAME MAP[current room - 1]
121
122
            # If room on the left has a right exit, add left exit in this room
123
           if room to left[4]:
124
                room map[middle row][0] = floor type
                room map[middle_row + 1][0] = floor_type
125
                room_map[middle_row - 1][0] = floor_type
126
```

Before we check whether we need an exit for the left wall, we make sure the room isn't on the left edge of the map where there can be no exit. Line 120 uses the % operator to give us the remainder when we divide the current\_room by the MAP\_WIDTH variable (in this case, the number 5). If the position of the room the player is in is on the left edge, when we divide the room number by the number 5, the remainder would be 1. In this line, we are checking to make sure that the remainder after division is NOT 1 (in other words, Line 120 is checking to make sure that the room is NOT on the left edge of the map).

If Line 120 is true (meaning that the player is not in a room at the left edge of the map)m, Line 121 will create a new variable called room\_to\_left. The variable's value will be set to 1 less than the current number that the player is in on the game map. In other words, if the player is in room 40, then the room\_to\_left variable will be set to 39.

Line 122 contains a comment.

Line 123 will begin an "if" function that will check to see if the room to the left of the player's current room has a right exit (the information that is in the fourth index value for that room in the GAME\_MAP list).

If the room to the left of the player has a right exit, then Lines 124 - 126 will run to change the floor\_type in the middle of the wall to create an exit on the left wall of the player's current room (or the right wall of the room\_to\_left).

48. Type the code you see on Lines 128 – 131 of the screenshot below. Ensure your indentation matches what is shown in the screenshot.

```
111
        # Add doorways.
112
       middle row = int(room height / 2)
113
       middle column = int(room width / 2)
114
115
       if room data[4]: # If exit at right of this room
116
            room map[middle row][room width - 1] = floor type
117
            room map[middle row+1][room width - 1] = floor type
118
            room map[middle row-1][room width - 1] = floor type
119
120
      if current room % MAP WIDTH != 1: # If room is not on left of map
121
            room to left = GAME MAP[current room - 1]
122
            # If room on the left has a right exit, add left exit in this room
123
            if room to left[4]:
124
                room map[middle row][0] = floor type
125
               room_map[middle_row + 1][0] = floor type
126
                room map[middle row - 1][0] = floor type
127
128
       if room data[3]: # If exit at top of this room
129
           room map[0][middle column] = floor type
130
            room map[0][middle column + 1] = floor type
131
            room_map[0][middle_column - 1] = floor_type
```

Line 128 will check to see if the current room the player is in has an exit at the top (the fourth item in the room's list of information, or the item with the index value of three).

If Line 128 is true, meaning the room has an exit on the top, Lines 129 - 131 will change the floor type of the three tiles in the middle of the room's top wall to allow for an exit to appear.

50. Type the code you see on Lines 133 – 139 of the screenshot below. Ensure your indentation matches what is shown in the screenshot.

```
111
        # Add doorways.
112
       middle row = int(room height / 2)
113
       middle column = int(room width / 2)
114
     if room data[4]: # If exit at right of this room
115
116
           room map[middle row][room width - 1] = floor type
117
           room map[middle row+1][room width - 1] = floor type
118
           room map[middle row-1][room width - 1] = floor type
119
120
      if current room % MAP WIDTH != 1: # If room is not on left of map
121
           room to left = GAME MAP[current room - 1]
122
            # If room on the left has a right exit, add left exit in this room
123
           if room to left[4]:
124
               room map[middle row][0] = floor type
               room_map[middle_row + 1][0] = floor_type
125
126
               room map[middle row - 1][0] = floor type
127
128
      if room_data[3]: # If exit at top of this room
129
          room map[0][middle column] = floor type
130
           room map[0][middle column + 1] = floor type
131
           room_map[0][middle_column - 1] = floor_type
132
       if current room <= MAP SIZE - MAP WIDTH: # If room is not on bottom row
133
           room below = GAME MAP[current room+MAP WIDTH]
134
135
           # If room below has a top exit, add exit at bottom of this one
136
           if room below[3]:
               room map[room_height-1][middle_column] = floor_type
137
138
               room_map[room_height-1][middle_column + 1] = floor_type
139
               room_map[room_height-1][middle_column - 1] = floor_type
140
```

Line 133 will check to make sure that the current room the player is in is less than or equal to the MAP\_SIZE minus the MAP\_WIDTH. (In this case, the map size is 50 and the map width is 5. So, Line 133 will check to make sure that the current room the player is in has a number that is less than or equal to 45.) Rooms #46 - 50 are on the bottom row, so we will not need to worry about checking them for bottom exits in the next block of code.

Line 134 creates the room\_below variable. This variable's value is equal to the value of the current\_room number plus the value of the MAP\_WIDTH. For example, if the player is in room number 30 and the MAP\_WIDTH is 5, then the room\_below variable would be equal to 35. This calculation will figure out which room is directly below the player on the map.

Line 135 contains a comment.

Line 136 will check to see if the room below the player's current room has a top exit (the fourth item in the room's data list, or the item with the index value of 3). If this is true, Lines 137 - 139 will run to add an exit to the bottom of the player's current room (or to the top of the room below the player).

52. Type the code you see on Lines 141 – 143 of the screenshot below.

```
133 if current room <= MAP SIZE - MAP WIDTH: # If room is not on bottom row
134
           room below = GAME MAP[current room+MAP WIDTH]
135
           # If room below has a top exit, add exit at bottom of this one
136
           if room below[3]:
              room map[room_height-1][middle_column] = floor_type
137
138
               room map[room height-1][middle column + 1] = floor type
139
               room map[room height-1][middle column - 1] = floor type
140
141 ################
142 ## EXPLORER ##
```

Line 141 - 143 contains a comment indicating that the code in this section will deal with the Explorer functions.

- 53. Press ENTER twice.
- 54. Type the code you see on Lines 145 148 of the screenshot below. Ensure your indentation matches what is shown in the screenshot.

Line 145 defines a new method called draw.

Line 146 establishes the room\_height, room\_width, and room)map variables as global variables. We learned before that designating variables as global variables will allow a function to access and modify the values of those variables, even if they weren't created within that particular function.

Line 147 will call (run) the generate\_map function.

Line 148 will clear all components on the screen using the screen.clear() method.

56. Type the code you see on Lines 150 – 155 of the screenshot below. Ensure your indentation matches what is shown in the screenshot.

```
141 ################
142 ## EXPLORER ##
143 ################
144
145 def draw():
146 global room_height, room_width, room_map
147
      generate map()
      screen.clear()
148
149
150
      for y in range(room height):
151
          for x in range(room width):
152
               image to draw = DEMO OBJECTS[room map[y][x]]
153
               screen.blit(image_to_draw,
154
                    (top left x + (x*30),
155
                    top_left_y + (y*30) - image_to_draw.get_height()))
- - - |
```

Line 150 will run for every y coordinate in the room\_height list.

Line 151 contains a nested "for" function that will loop for every x coordinate in the room\_width list. In other words, Lines 150 and 151 will loop through every time in the room\_height and room\_width lists.

Line 152 will create a new variable called image\_to\_draw. This variable's value will be set to whatever is in the DEMO\_OBJECTS list for that particular room (using the y and x coordinates).

Lines 153 - 155 will blit the demo objects to the screen at the locations specified using the height of the objects in the image\_to\_draw variable.

58. Type the code you see on Lines 157 – 159 of the screenshot below. Ensure your indentation matches what is shown in the screenshot.

```
145 def draw():
146
      global room height, room width, room map
147
     generate map()
148
     screen.clear()
149
150 for y in range(room_height):
151
         for x in range(room width):
               image to draw = DEMO OBJECTS[room map[y][x]]
152
153
               screen.blit(image to draw,
154
                  (top_left_x + (x*30))
                   top_left_y + (y*30) - image_to_draw.get_height()))
155
156
157 def movement():
158 global current_room
159
      old room = current room
```

Line 157 creates another method called movement.

The first thing this new method will do is to establish the current\_room variable as a global variable, meaning that it can modify and reference that variable, even though it will be created outside of this method. (Line 158)

Line 159 creates a new variable called old\_room and sets the variable's value to be equal to whatever current room the player is in (the value of the current\_room variable).

60. Type the code you see on Lines 161 – 168 of the screenshot below. Ensure your indentation matches what is shown in the screenshot.

```
157 def movement():
158
       global current room
159
       old_room = current_room
160
161
      if keyboard.left:
162
          current room -= 1
163
      if keyboard.right:
164
          current room += 1
      if keyboard.up:
165
166
           current room -= MAP WIDTH
167
       if keyboard.down:
168
          current room += MAP WIDTH
```

Line 161 will check to see if the player has hit the left arrow key on the keyboard. If they have, Line 162 will run to subtract 1 from the player's current room number (in other words, moving left will move a player from room 50 to room 49, etc.).

Line 163 will check to see if the player has hit the right arrow key on the keyboard. If so, Line 164 will run to add 1 to the player's current room number.

Line 165 will check to see if the player has hit the up arrow key on their keyboard. If so, the program will subtract 1 from the MAP\_WIDTH variable and set that value as the value for the current\_room variable.

Line 167 will check to see if the player has hit the down arrow key on their keyboard. If so, the program will add one to the MAP\_WIDTH variable and set that value as the value of the current\_room variable.

62. Type the code you see on Lines 170 – 176 of the screenshot below. Ensure your indentation matches what is shown in the screenshot.

```
157 def movement():
158
      global current room
159
      old room = current room
160
     if keyboard.left:
161
162
          current room -= 1
      if keyboard.right:
163
          current room += 1
164
      if keyboard.up:
165
166
          current room -= MAP WIDTH
167
      if keyboard.down:
168
          current room += MAP WIDTH
169
170
      if current room > 50:
171
          current room = 50
172
      if current room < 1:
          current room = 1
173
174
175 if current_room != old_room:
176
           print("Entering room:" + str(current room))
- - - |
```

Line 170 will check to see if the current\_room variable is greater than 50. If so, the current\_room variable will be reset back to 50. Remember, we only have 50 rooms. The player cannot be in a room with a number larger than 50.

Line 172 will check to see if the current\_room variable is less than 1. Remember, other than our Room 0 that we use to store all of our undiscovered objects (which we do not want the player to be able to access), all of our rooms are labeled with the numbers 1 - 50. A player cannot be in a room with a number less than 1. If the current\_room value is less than 1, then the variable's value will be reset to be equal to 1.

Line 175 will check to see if the current\_room's value is not equal to the old\_room's value. If this is true, then it will print a message telling the user what room they are entering.

- 63. Press ENTER twice.
- 64. Type the code you see on Line 178 of the screenshot below.

Line 178 will use the clock.schedule\_interval method to run the movement function every 0.08 seconds automatically.

- 65. Go to File > Save to save your file.
- 66. Click the close button to close out of the game.
- 67. In order to preview the game, you will need to type "cmd" into the file path bar on the Windows Explorer window. Make sure you have your Mission Python Starting Files folder open in the Windows Explorer window before doing this.

| 🗠 🔺 🚺 cmd          |          |                     |             |      |
|--------------------|----------|---------------------|-------------|------|
| Mission Python ^ [ | Name ^   | Date modified       | Туре        | Size |
| SWOT Analysis B    | images   | 11/10/2021 11:01 AM | File folder |      |
| Creative Cloud Fil | 🔒 sounds | 11/10/2021 11:01 AM | File folder |      |
|                    | 📄 escape | 11/22/2021 8:34 AM  | Python File | 0 KB |

68. When the command prompt opens up, type the command, "pgzrun escape.py" in the command prompt, then press ENTER.

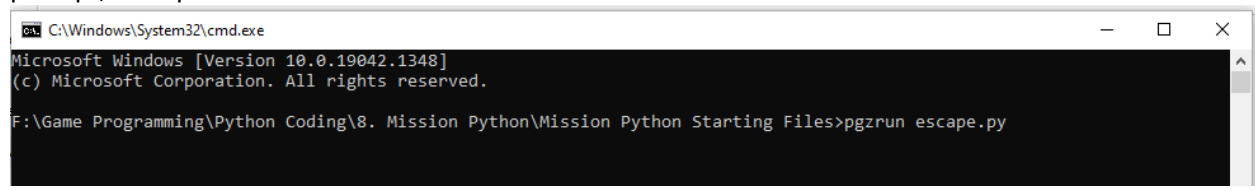

69. Your game should load. The arrow keys on your keyboard should allow you to view the different rooms. We haven't added objects to our map yet, so you should only see the floor, wall, and soil tiles.

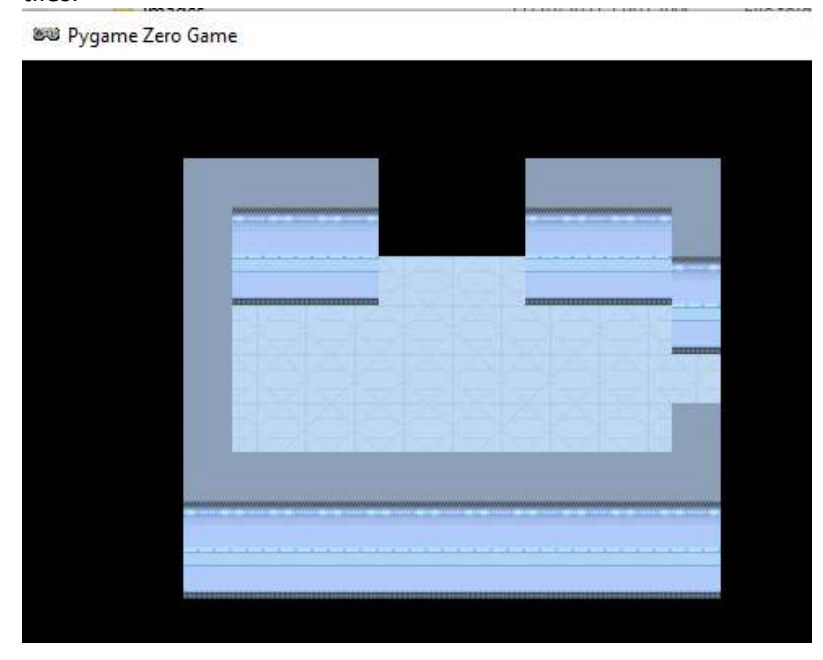

## Final Code:

|      | * Escape                                                                                                    |
|------|----------------------------------------------------------------------------------------------------|
| - 5  | impost time, random, math                                                                                                    |
|      |                                                                                                    |
| - 3  |                                                                                                    |
|      |                                                                                                    |
| - 1  |                                                                                                    |
|      | NIDEL - GOO VALEN IJSE<br>MILET - GOO                                                                                                    |
|      |                                                                                                    |
|      | Player the state of the state of the state o |
| 14   | PRIENDI HARE = "Jock"                                                                                                    |
|      | FRICKD2 HIME = "Marines"                                                                                                    |
| 13   | Cartenc_toom = 31 # start poon = 31                                                                                                    |
| 18   | sop_left_m = 100                                                                                                    |
| 1.8  | Inplant_V = 150                                                                                                    |
| 11   | DEND OBJECTS - [images.floor, images.piller, images.soil]                                                                                                    |
| 32   |                                                                                                    |
| -11  |                                                                                                    |
| -    | ** 105.7 **                                                                                                    |
| -24  |                                                                                                    |
| -    | HAF WICHE - 5                                                                                                    |
| 22   | MAD MEICHT = 10                                                                                                    |
| 10   | NDP 112E - HEP HITTH * MAD HEIGHT                                                                                                    |
| 12   | GREE_HOR - [ ["Book 0 - where anward objects are kept", 0, 0, Falst, False) ]                                                                                                    |
| 12   |                                                                                                    |
| 35   | Dir planeterurs in rangel, 20); froms 1 to 26 are generated here                                                                                                    |
| 36   | CAME_PAR.expend( ["The dusty planet surface", 13, 13, Irms, True] )                                                                                                    |
| 30   | uzer hap ++ i                                                                                                    |
| 30   | #1"Room name", height, width, Tup exit?, Right exit?)                                                                                                    |
| 17   | ("Top surroot", is, s, True, Tales), f good 26<br>("The seminastrum last is, is, raise, times), t room 37                                                                                                    |
| 42   | ("Foodle Mission Comtrol", 9, 15, Faime, Toyol, 4 room 28                                                                                                    |
| 12   | ["The viewing unlies,", 5, 15, Talor, Talor], 4 room 25                                                                                                    |
|      | ("ind starts paracook, b, b, deams, taled), f foom d<br>["The starts deathy bark" 7.1 (), Drive, Strade, 1 from d                                                                                                    |
| 48   | ["Left ellow room", 6, 7, frue, fainel, 4 room 52                                                                                                    |
| -11  | ("Right chiese count", 7, 13, Free, Franci, # room 33<br>("When groups that 15, 15, 15, 15, 15, 15, 15, 15, 15, 15,                                                                                                    |
| 40   | ["The greenhruns", 13, 11, True, Velse], f rhom 35                                                                                                    |
| - 10 | (PLAYER WARE - "'s electing guarters", 5, 11, False, False, Form 36                                                                                                    |
| 28   | ("West Contained", 140, 5, Hite, Hind, F Food 07<br>("The mrindline yron", 7, 18, 7410, Hind), F Food 38                                                                                                    |
| 諣    | ["The unew's community nois", 11, 11, Thue, Teles], 8 runn 18                                                                                                    |
|      | ("Main Mission Gentred", 14, 14, 14, 14, 14, 19, 19, 4 room 40                                                                                                    |
| 14   | Whet corridor" 5 7, This, Raise, F soch 4                                                                                                    |
| 11   | rutalities control room, s, s, s, wrise, true, 4 room ss                                                                                                    |
| 10   | ("Continue modimental pairs, at a state, teame), # runn 44<br>("Security corral to Hispann Conton", 7, 7, Thur, Talent, # room 45                                                                                                    |
| 40   | [FRIEND] MARK + "'s elements surveys", 0, 11, True, Ernel, 5 room 64                                                                                                    |
| 61   | (FRIEND) Sense + "is elements of the frue, frue, |
| 62   | ITTE pipestist, 13, 11, time, falsel, 5 com 46                                                                                                    |
| 64   | ["The units automatic office", 9, 7, Then, trail, 4 from to<br>["The units relative training", 11, Thus, Figure 50                                                                                                    |
| 65   | 1                                                                                                    |
| 100  | Animale spacing which as man always to there data entry                                                                                                    |
| 41   | samert isn(GAME_MAD)-1 - MAP_SIZE, "Map size and GAME MAD don't match"                                                                                                    |
| 8.9  |                                                                                                    |
| 11   | *********                                                                                                    |
| 32   | ef HADE SAD es                                                                                                    |
|      |                                                                                                    |
| 75   | def get_floer_type():                                                                                                    |
| 26   | Puriews power in automory foods:                                                                                                    |
| 70   | elet1                                                                                                    |
| 70   | scours 0 # tiles floor                                                                                                    |
| 83   | Hef generate_map();                                                                                                    |
| 112  | * This function makes the way for the current room,                                                                                                    |
| 64   | summing from some system to some helper some helper some hare tagen and some some some some some some some some                                                                                                    |
| 85   | <pre>cloud: top_left_s, top_left_y, wall_transparency_frame</pre>                                                                                                    |
| 26   | coom_mark = Gund_JAR(current_room)                                                                                                    |
| .0.9 | room_helgo: = room_dsca[1]                                                                                                    |
| 29   | room_width = room_debs[2]                                                                                                    |
| 91   | floor type = get floor type()                                                                                                    |
| 54   | if surrent_room in range (1, 21) :                                                                                                    |
| 55   | notics equa = 2 front                                                                                                    |
| 85   | if current coom in range(21, 26):                                                                                                    |
| 56   | Boston_carge = 1 #Pail<br>side wars = 2 #Pail                                                                                                    |
| WB.  | If durient mon > 15:                                                                                                    |
| 89   | botom_sde = 1 imml                                                                                                    |
| 101  | are for the second second second second second second second second second second second second second second s                                                                                                    |
|      | # Creace top line of roum map                                                                                                    |
|      | com_mer_inaug_tops: - rowm_mann:<br>* Add middle lines of row may (wall, floor to fill width, wall).                                                                                                    |
| 105  | car y is range (room meight = 1);                                                                                                    |
| 106  | soon_tep.eppend([side_edue]]                                                                                                    |
| 111  | 4 Add bottom line of tools may.                                                                                                    |
| 109  | room_map.append([Dotton_edge] * room_wigth)                                                                                                    |
| 15   | + Add doostways.                                                                                                    |
| 12   | middle_row = int(noton height / 3)                                                                                                    |
|      | midile_comm ~ introde_bidds / 2)                                                                                                    |
| 115  | if scon_data[(): # If smit at right of this room                                                                                                    |
| 114  | incom respirately toxy (room width - 1) = floor type                                                                                                    |
| in   | room_mpirates_core_i (room_i room_i of - i room_i)pp                                                                                                    |
|      |                                                                                                    |
|      |                                                                                                    |

| 1.84 |                                                                         |
|------|-------------------------------------------------------------------------|
|      | if carrent room & MAP WIDTE !- 1: # If room is not on left of new       |
|      | coom to laft = GAME MAD [carrent room - 1]                              |
|      | \$ 10 years on the left has a stand whit, and left will in this your    |
|      | (f mon an lefule):                                                      |
|      | roce explaidle row [0] = floor type                                     |
|      | room manimiddle you - 1100 m floor type                                 |
|      | soon manimiddie yow - 11fpl = floor type                                |
|      | room and furgers from - 11fel - room - 61be                             |
|      | if norm detailing a life suit at ton of this same                       |
|      | nos satisfield clust a fine test                                        |
| 1    | room manfollanddia column a 11 a floor rune                             |
|      | nose man for the data course - 11 = Floor these                         |
|      | room"and (allumance" occume all room" alle                              |
|      | IT contrast your of MAR STOP , MAR STOPS I IT coop is not on bottom con |
|      | come halow = Chiff Maclourneer roomsWat WINTUI                          |
|      | f if your below has a top exit, add exit at bottom of this one          |
|      | of mon below (1)                                                        |
|      | room man[room heighted] [middle column] = floor, type                   |
|      | want wantenam hatebu, it widdle anteen 1 it a flaar tens                |
|      | non mathema hatchs illetdets column - 11 = floor tors                   |
|      | some sebteres werden stierunge condau - ri - stund ribe                 |
|      | *************                                                           |
|      | ** ENTRY DEC. **                                                        |
|      |                                                                         |
|      |                                                                         |
|      | and dependence                                                          |
|      | alighed more halfers with more with                                     |
|      |                                                                         |
|      | action allow ()                                                         |
|      | Solder) ( TYART ()                                                      |
|      |                                                                         |
|      | the y in range (room herder) :                                          |
|      | B of August (Avid Table) -                                              |
|      | server bit divers to draw                                               |
|      | June 2                                                                  |
|      | (COD LEES & T (A SU))                                                   |
|      | coh Tere 2 + 13.001 - Tere Co Transfer (11)                             |
|      | In F Recommend () (                                                     |
|      |                                                                         |
|      | CALL OF THE ACTION                                                      |
|      | 010 LOOM - CHELANE FORM                                                 |
|      | I bedread lafes                                                         |
|      | an angeveen and 11                                                      |
|      | CARDENS FOR 4                                                           |
|      | 11 EMADORID. LAGAL:                                                     |
|      | Guident room +* 1                                                       |
|      | 11 sslmosts shy                                                         |
| 2    | CUIDENC_ICON += HAE WIDEN                                               |
|      | 11 bryDoprd.down:                                                       |
|      | Curcent_room += HAF_WIDIN                                               |
| 1    |                                                                         |
| 1    | IL CHILENG TOOM > 201                                                   |
| 8    | ourrent_room = 50                                                       |
| 5    | 11 current_room < 1;                                                    |
|      | current_room = 1                                                        |
|      |                                                                         |
|      | 15 durrant_room 1= old_room:                                            |
| 161  | print ("Entwring rocht" + str (durrent rock))                           |
|      |                                                                         |
|      |                                                                         |
|      | clopk.sohedale_interval(movement, 0.06)                                 |